## Kurzanleitung WATCHtemp4000 installieren:

WATCHtemp4000 ist via Internet für den "Download" freigegeben. Unter <u>www.tvsgmbh.de</u> können Sie die Software laden.

Hierbei erhalten Sie die Software entweder als ZIP-Datei oder als EXE-Datei. Die ZIP-Datei setzt voraus, daß Sie auf Ihren PC ein geeignetes Programm installiert haben, um die Datei zu "entpacken" (z.B.: WinZip). Die EXE-Datei ist ein Programm, das Ihnen die Dateien nach Aufruf automatisch entpackt. Nach dem entpacken ist das Programm "Setup.exe" aufzurufen.

Alternativ hierzu können Sie bei der TVS Seeshaupt GmbH die DEMO-CD für die Software per Email bestellen.

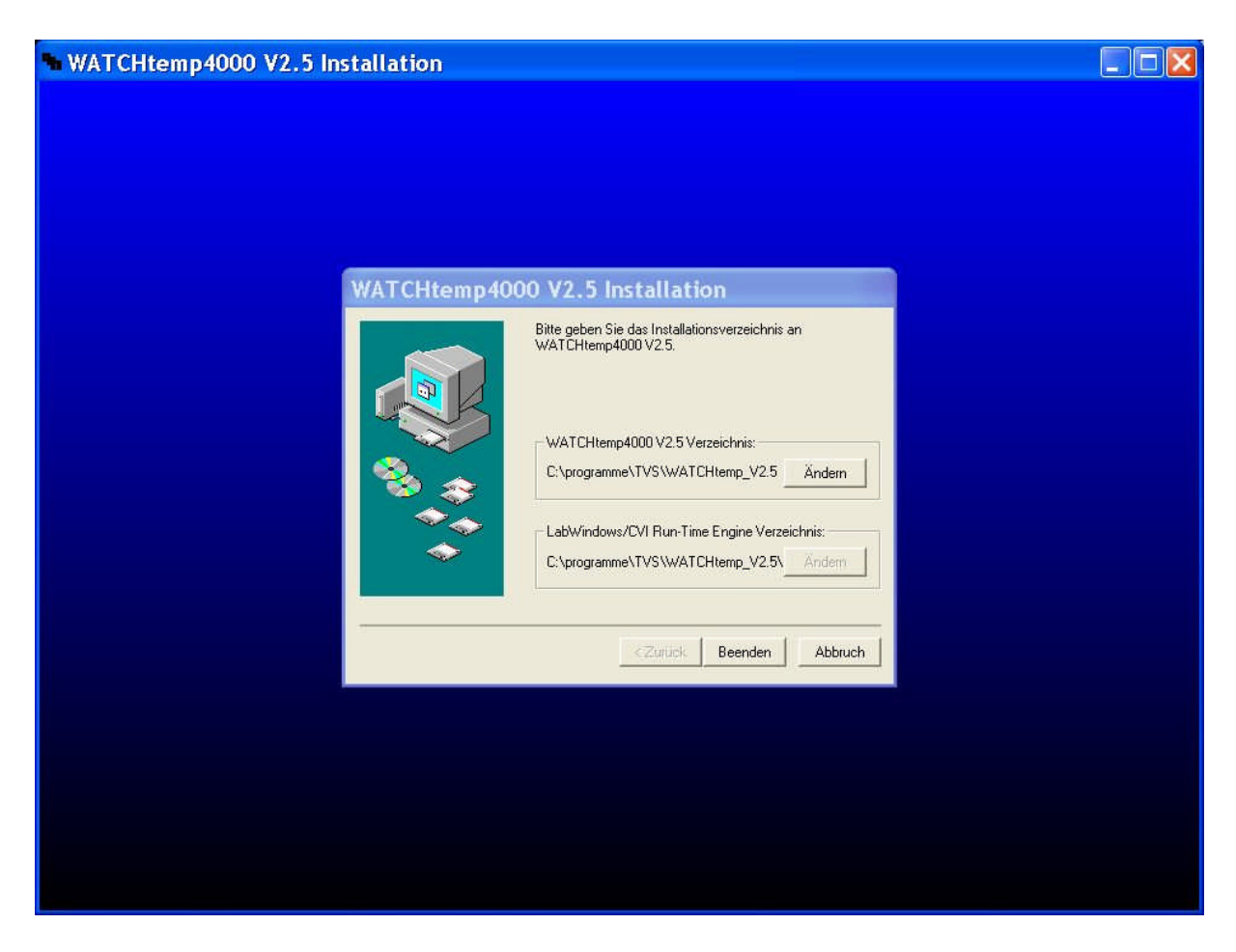

Nach Aufruf von Setup.exe werden Sie folgendes Bild sehen.

Falls Sie den Installationspfad ändern wollen, so können Sie dies hier erledigen. Gibt es keine zwingenden Gründe den Pfad zu ändern, so "Beenden" Sie Pfadeinstellung durch Klicken auf die Schaltfläche "Beenden". Das Programm WATCHtemp4000 wird auf Ihrem PC installiert. Nach Ende der Installation kommt folgendes Bild.

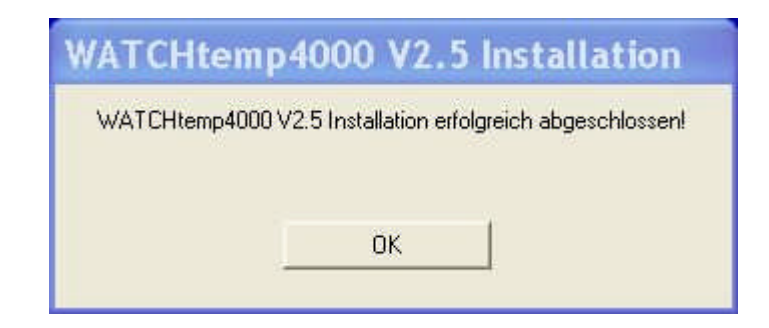

Die Installation ist somit abgeschlossen.

Generell ist ab Version 2.5 die serielle Schnittstelle nicht automatisch aktiv. Sie können somit die Software ohne angeschlossenen Regler kennenlernen. Sollten Sie zu einem späteren Zeitpunkt Ihren Heizungsregler anschließen wollen, so ist die entsprechende serielle Schnittstelle einzustellen.

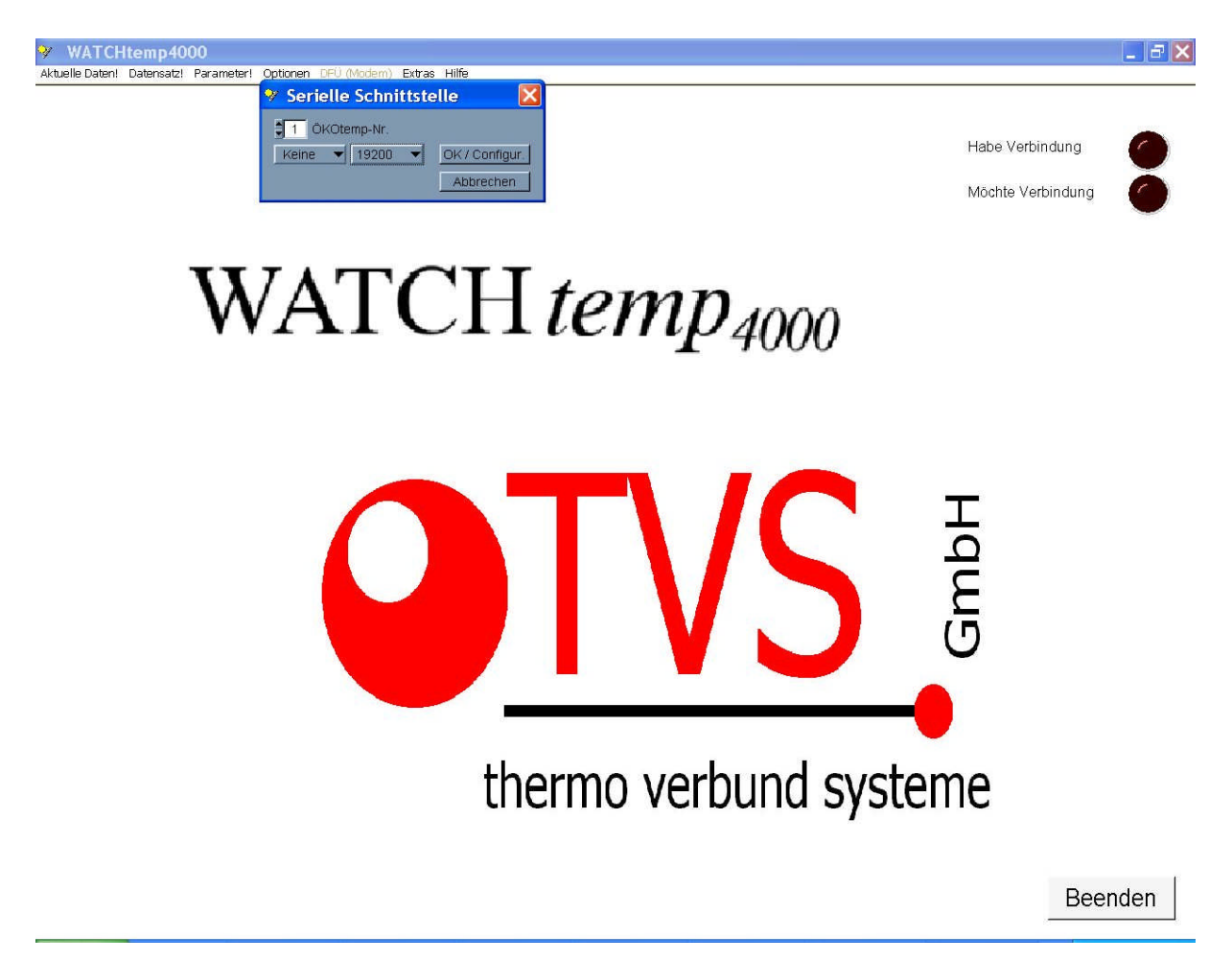

Um die Schnittstelle einstellen zu können, klicken Sie bitte auf die Pfeil-Schaltfläche "keine" und wählen Ihre Schnittstelle (z.B.: COM1).

| Serielle Schnittstelle X |           |
|--------------------------|-----------|
|                          |           |
|                          | Abbrechen |

Bitte beachten Sie, daß ohne die Verwendung der lizenzierten Software und den damit verbundenen Erwerb eines "Dongles" keine Verbindung zur Heizungsregelung möglich ist.

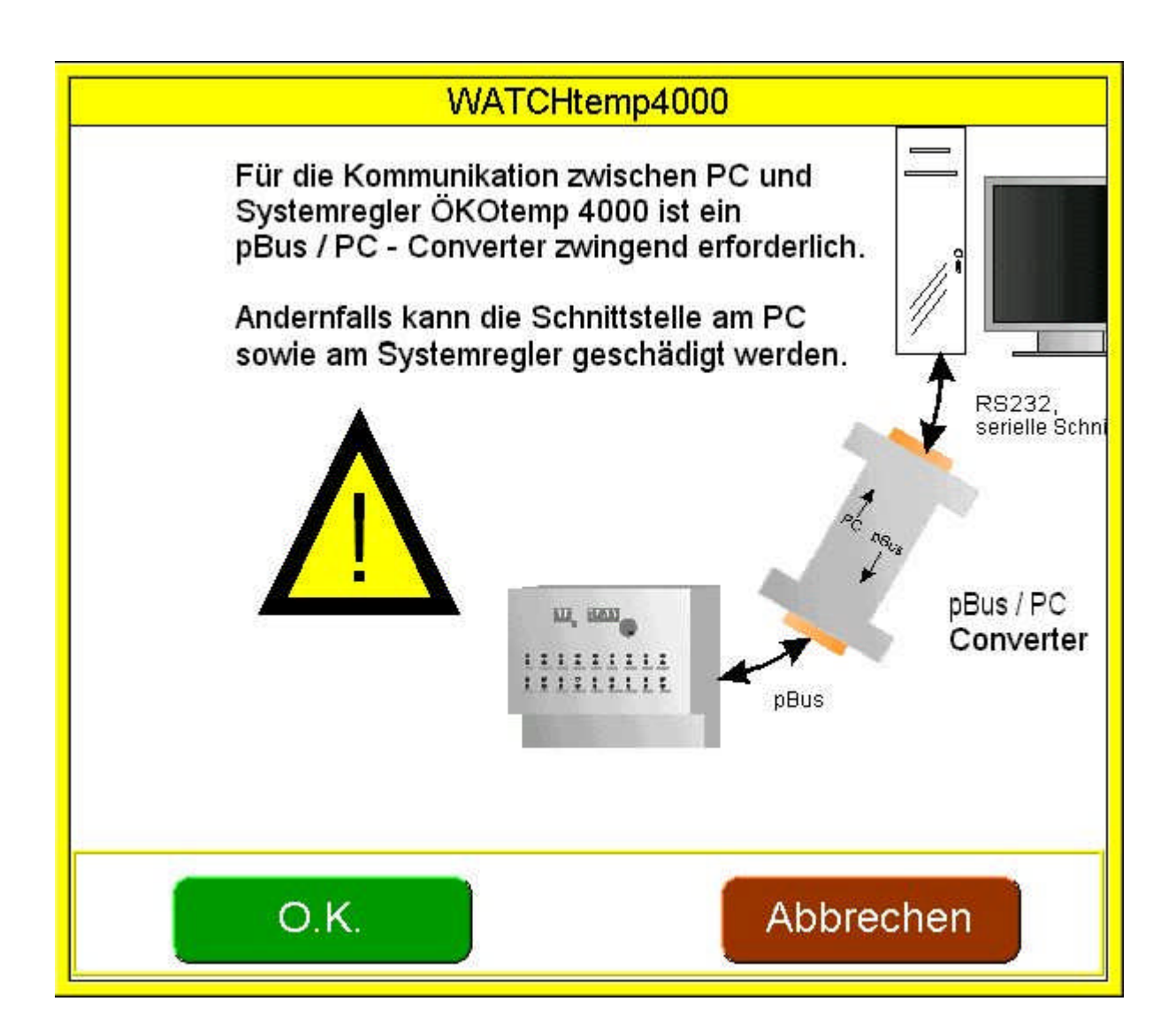